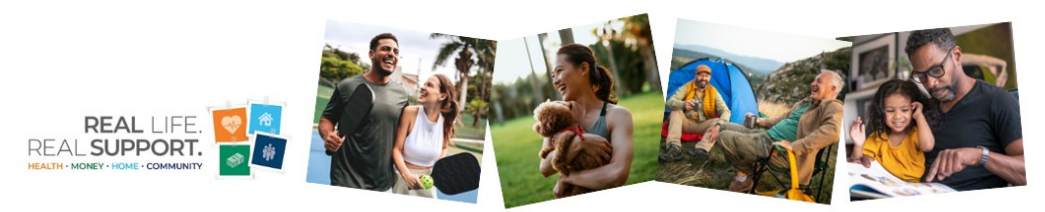

# WIN \$250!

## Winners will be announced in December.

Complete the steps below to be entered to win.

STEP 1:

Ensure you have a valid email address on file.

To confirm, add or update your email address, log into your Dayforce account. Click on Profile>Forms>Contact Details. Edit or add your email address under Electronic Addresses. Be sure to SUBMIT your update!

Remember, to be entered into the drawing for one of four \$250 prizes, you must have a valid email on file.

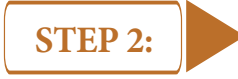

#### Elect to receive benefit communications electronically.

Go to mylscbenefits.com and choose the LSC Benefits Center link to log into your account. Go to Common Actions on the home page>Review My Profile>Personal/Family Information. Select Personal Information and scroll down to the Custom Demographic Information section. Electronic consent can be updated here.

Update your preference online during annual enrollment or call the LSC Benefits Center at 1-888-681-2241.

Remember...to be automatically entered into the drawing, to win \$250, you must elect to receive benefit communications electronically.

## **CONGRATULATIONS!**

When you complete Steps 1 and 2 you will *automatically* be entered into the drawing for one of four \$250 cash prizes.

### EARN A BONUS ENTRY!

If you complete Steps 1 and 2 above... AND you complete your annual benefits enrollment ONLINE, you'll *automatically* earn an **EXTRA** entry into the drawing.